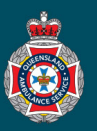

## **Quick Reference Guide**

|                                                            | Make a Patient Ready for Return                                                                                                    |
|------------------------------------------------------------|----------------------------------------------------------------------------------------------------|
| 1.                                                         | Select 'Confirmed' from under the 'Trips' section in the left hand navigation menu.  Confirmed                                                                                                    |
| 2.                                                         | Ensure your global search is set to 'NEPT Request Patient' under the 'NEPT Trips' page.                                                                                                    |
|                                                            | ■ NEPT Trips Search NEPT Request Patient  Search                                                                                                    |
|                                                            |                                                                                                    |
| 3.                                                         | Enter the patient's surname into the global 'Search' field, and hit enter to initiate the search.                                                                                                    |
|                                                            | NEPT Trips Search NEPT Request Patient     MILHOUSE                                                                                                    |
|                                                            |                                                                                                    |
| 4.                                                         | Select the return 'Trip number' with the 'Appointment time' of (empty), ensuring the correct date is selected to open the return trip.                                                                                                    |
|                                                            | $\equiv$ Patient $\blacktriangle$ $\equiv$ Date of birth $\equiv$ Patient ready by time $\equiv$ Appointment time                                                                                                    |
|                                                            | *MILHOUSE Search Search |
|                                                            | MILHOUSE<br>HOUTEN 08/08/1981 21/08/2023 23:59 (empty)                                                                                                    |
|                                                            |                                                                                                    |
| 5.                                                         | If required, adjust the 'From ward' to the correct ward the QAS is required to collect the patient from e.g. change from Dialysis to Transit Lounge). From facility/nursing ST JAMES HOSPITAL TEST                                                                                                    |
| 5.                                                         | If required, adjust the 'From ward' to the correct ward the QAS is required to collect the patient from e.g. change from Dialysis to Transit Lounge).                                                                                                    |
| 5.                                                         | If required, adjust the 'From ward' to the correct ward the QAS is required to collect the patient from e.g. change from Dialysis to Transit Lounge).  From facility/nursing ST JAMES HOSPITAL TEST home  * From ward CANCER CENTRE  To type Nursing Home (resides at Facility)                                                                                                    |
| 5.                                                         | If required, adjust the 'From ward' to the correct ward the QAS is required to collect the patient from e.g. change from Dialysis to Transit Lounge).                                                                                                    |
| 5.<br>6.                                                   | If required, adjust the 'From ward' to the correct ward the QAS is required to collect the patient from e.g. change from Dialysis to Transit Lounge).  From facility/nursing ST JAMES HOSPITAL TEST home  K From ward CANCER CENTRE  To type Nursing Home (resides at Facility)  From the return trip click on the 'Patient Ready Now' button at the top of the Trip request.  From Cancel Deticet Descriptions                                                                                                    |
| 5.                                                         | If required, adjust the 'From ward' to the correct ward the QAS is required to collect the patient from e.g. change from<br>Dialysis to Transit Lounge).<br>From facility/nursing ST JAMES HOSPITAL TEST<br>home<br>* From ward CANCER CENTRE ©<br>To type Nursing Home (resides at Facility)<br>From the return trip click on the 'Patient Ready Now' button at the top of the Trip request.<br>Save Cancel Patient Ready Now Print Report a system issue                                                                                                    |
| <ol> <li>5.</li> <li>6.</li> <li>7.</li> </ol>             | If required, adjust the 'From ward' to the correct ward the QAS is required to collect the patient from e.g. change from Dialysis to Transit Lounge).                                                                                                    |
| <ol> <li>5.</li> <li>6.</li> <li>7.</li> </ol>             | If required, adjust the 'From ward' to the correct ward the QAS is required to collect the patient from e.g. change from<br>Dialysis to Transit Lounge).<br>From facility/nursing ST JAMES HOSPITAL TEST<br>home<br>* From ward CANCER CENTRE ©<br>To type Nursing Home (resides at Facility)<br>From the return trip click on the 'Patient Ready Now' button at the top of the Trip request.<br>Save Cancel Patient Ready Now Print Report a system issue<br>Check the 'Patient ready by time' has changed to the correct date and time of today.                                                                                                    |
| <ol> <li>5.</li> <li>6.</li> <li>7.</li> </ol>             | If required, adjust the 'From ward' to the correct ward the QAS is required to collect the patient from e.g. change from Dialysis to Transit Lounge).         From facility/nursing       ST JAMES HOSPITAL TEST home         Image: To type       Nursing Home (resides at Facility)         From the return trip click on the 'Patient Ready Now' button at the top of the Trip request.         Save       Cancel         Patient Ready Now       Print         Report a system issue         Check the 'Patient ready by time' has changed to the correct date and time of today.         * To type       Residence         * Patient ready by time       21/08/2023 09:20                                                                                                    |
| <ol> <li>5.</li> <li>6.</li> <li>7.</li> </ol>             | If required, adjust the 'From ward' to the correct ward the QAS is required to collect the patient from e.g. change from Dialysis to Transit Lounge).<br>From facility/nursing ST JAMES HOSPITAL TEST home CANCER CENTRE Q Q Q Q Q Q Q Q Q Q Q Q Q Q Q Q Q Q Q                                                                                                    |
| <ol> <li>5.</li> <li>6.</li> <li>7.</li> <li>8.</li> </ol> | If required, adjust the 'From ward' to the correct ward the QAS is required to collect the patient from e.g. change from blajosis to Transit Lounge).         From facility/nursing       ST JAMES HOSPITAL TEST         home       Image: Cancer Centree         To type       Nursing Home (resides at Facility)         From the return trip click on the 'Patient Ready Now' button at the top of the Trip request.         Save Cancel Patient Ready Now         Print       Report a system issue         Check the 'Patient ready by time' has changed to the correct date and time of today.         * To type       Residence         * Yo type       Image: Cancer Centree         * To type       Residence         * Patient ready by time       21/08/2023 09:20         Image: Check the 'State' of the trip has been updated from 'Confirmed' to 'Updated - Pending QAS Booking'.                                                                                                    |